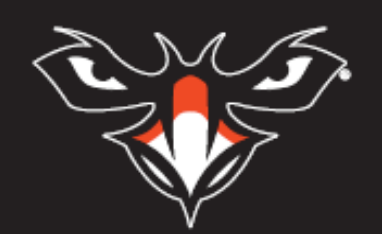

# INSTITUTIONAL EFFECTIVENESS HANDBOOK

## Auburn University at Montgomery

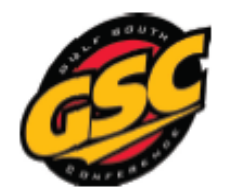

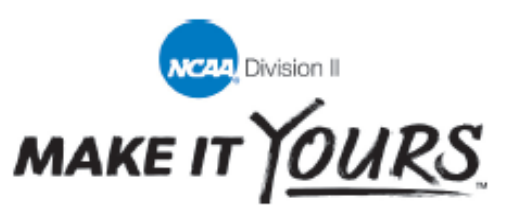

### COMPLIANCE TEAM HANDBOOK

This handbook was developed to help each administrator understand and operate within the guidelines, policies, and procedures of this department and the Department of Athletics. Questions can be directed to the Assistant Provost for Institutional Effectiveness, Director of Athletics, and Assistant Director of Athletics for Compliance. This handbook will not duplicate information and forms readily available in other formats. Staff are expected to administer the program ethically, within the guidelines of the university, the NCAA, and efficiently, within the parameters of their individual budgets. Each employee is also expected to be knowledgeable of, and to operate within the policies and guidelines published in the NCAA Manual, Gulf South Conference, University publications, and the Student-Athlete Handbook. Procedures highlighted in **orange** represent a change since the June 2017 edition.

## INSTITUTIONAL EFFECTIVENESS

#### CALENDAR OF INTERACTIONS

| Calendar of Athletics Interactions                                                                                 |                                          |
|----------------------------------------------------------------------------------------------------|------------------------------------------|
| <b>Fask</b><br>Perform audit of Enrollment database to check athlete<br>attribute.                                 | <b>When</b><br>September and<br>February |
| Meet with the Department of Athletics and Faculty/Athletics<br>representative to review graduation rate procedure. | November                                 |
| Provide data on student-athlete graduation rates.<br>Provide data for NCAA annual report.                          | March<br>Due May                         |
| Serve as tertiary proctor for athlete coaches' Division II compliance examination.                                 | May<br>As needed                         |
| Serve as a member of the AUM NCAA Compliance<br>Committee.                                                         | Ongoing                                  |
| Perform athletics-related data requests.                                                                           | As needed                                |

#### ENROLLMENT DATA, STUDENT BODY GRADUATION RATE DATA, AND STUDENT-ATHLETE OUTCOMES PROCEDURES FOR OFFICE OF INSTITUTIONAL EFFECTIVENESS

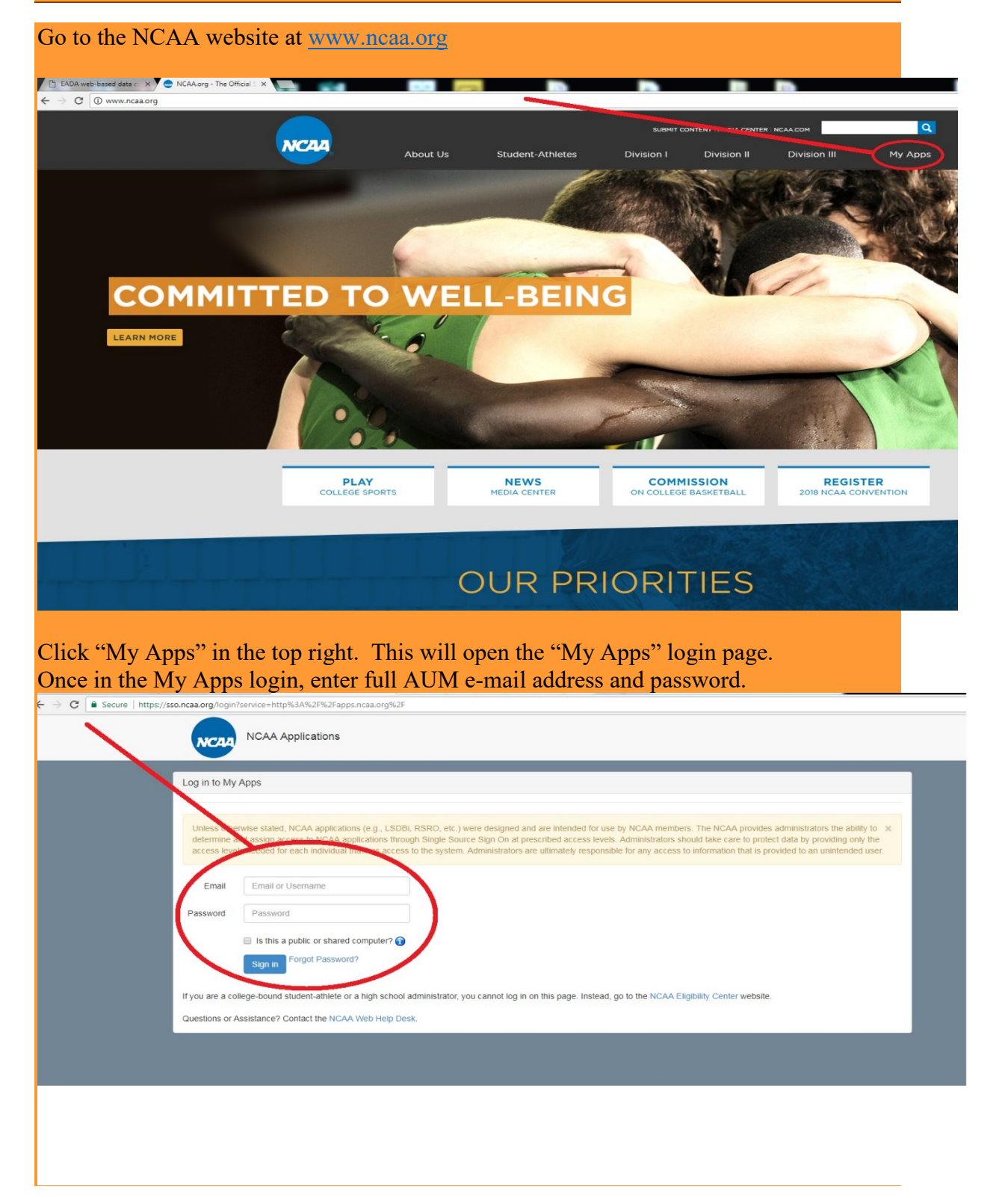

| After entering your login credentials, you will be tak              | en to the "My Apps" page. |
|---------------------------------------------------------------------|---------------------------|
| Applications                                                        | <u>My Profile</u> Logout  |
| My Apps Help<br>Recently Used Sort By Name (A-2) Sort By Name (Z-A) |                           |
| ≈ 🔳                                                                 |                           |
| Academic Portal NCAA Directory                                      |                           |
| Need access to an app not listed? Contact your administrator »      |                           |
|                                                                     |                           |
|                                                                     |                           |
|                                                                     |                           |
|                                                                     |                           |

Click on the "Academic Portal" button.

## ENROLLMENT DATA

| NCAA Academic P                                                                                      |                                     |                                                                                                |                                                                                 |                                                                      |                                                                             |
|----------------------------------------------------------------------------------------------------|-------------------------------------|------------------------------------------------------------------------------------------------|---------------------------------------------------------------------------------|----------------------------------------------------------------------|-----------------------------------------------------------------------------|
|                                                                                                    | JATION RATES ADMIN / RE             | PORTS RESOURCES                                                                                |                                                                                 |                                                                      |                                                                             |
| This program has been desig<br>classes for 2015-16, you'll be<br>appropriate edits and click "Source | ent-Athlete Outcomes                | rement to submit student-ath<br>Setup screen. Before you can<br>port screen to begin your worl | lete academic performance information<br>start working on the submission of you | to the NCAA. Once you've provic<br>data, you'll need to check the in | ded us with the date of your first da<br>formation on that screen, make the |
| Once you've made it past the Impo                                                                    | ort from Text File n, we ask you to | ook for the User's Guide link                                                                  | to download the guide. This will provide                                        | you with all the explanation and                                     | instructions you'll need to complet                                         |
| We're here to help! Please contact to hearing from you.                                              | Maria or Gregg with any question    | s. You can find Maria at mde                                                                   | ulio@ncaa.org or 913/397-7668. You c                                            | an find Gregg at gsummers@nca                                        | aa.org or 317/917-6521. We look fo                                          |
| First Day of classes (Fall 2016)                                                                     | 08/15/2016                          | Accept Terms                                                                                   | Log Out                                                                         |                                                                      |                                                                             |
|                                                                                                    |                                     |                                                                                                |                                                                                 |                                                                      |                                                                             |
|                                                                                                    |                                     |                                                                                                |                                                                                 |                                                                      |                                                                             |
|                                                                                                    |                                     |                                                                                                |                                                                                 |                                                                      |                                                                             |
|                                                                                                    |                                     |                                                                                                |                                                                                 |                                                                      |                                                                             |

Once you have entered the "Enrollment Data" section under the "Graduation Rates" tab, you will be presented with a table for entering the total number of baccalaureate degree-seeking students and student-athletes by sport at AUM.

| Acade                                                                                                    | mic Portal                                                                        |                 |                        | AUDURN   | UNIVERSITY AT MONTGOMERY | JOHN GLASSCOCK |                                                                         |
|----------------------------------------------------------------------------------------------------|-----------------------------------------------------------------------------------|-----------------|------------------------|----------|--------------------------|----------------|-------------------------------------------------------------------------|
| DII ACADEMIC DATA                                                                                                    | GRADUATION RATES                                                                  | ADMIN / REPORTS | RESOURCES              |          |                          |                |                                                                         |
| Home / Graduation Rates                                                                                                    | / Enrollment Data                                                                 |                 | 1                      |          |                          |                | Academic Year 2016-17                                                   |
| Your data for this academic                                                                                                    | c year has already been submitte                                                  | ed.             |                        |          |                          |                |                                                                         |
| Enrollment Data for Aca                                                                                                    | idemic Year: 2016-17                                                              | 1               |                        |          |                          |                |                                                                         |
| -                                                                                                    |                                                                                   | K               |                        | Non      |                          |                |                                                                         |
|                                                                                                    |                                                                                   |                 |                        | (Herr)   |                          |                |                                                                         |
|                                                                                                    | Baccalaureate degree-seekin<br>students                                           | ig<br>Pootball  | Basketball             | Easeball | CC/Track                 | Other          | Total student-athletes receiving athletics aid                          |
| American Indian/Alaskan<br>Native                                                                                                    | Eaccalaureate degree-seekin<br>students<br>9                                      | ig<br>Kotball   | Basketball             | Easeball | CC/Track                 | Other          | Total student-athletes receiving athletics aid                          |
| American Indian/Alaskan<br>Native<br>Asian                                                                                                    | Eaccalaureate degree-seekin<br>students<br>31                                     | ig<br>Kotball   | Basketball             | Eaceball | CC/Track                 | Other          | Total student-athletes receiving athletics aid                          |
| American Indian/Alaskan<br>Native<br>Asian<br>Black/African American                                                                                                    | Baccalaureate degree-seekin<br>students<br>9<br>31<br>284                         | ng Sotball      | Basketball             | Eacoball | CC/Track                 | Other          | Total student-athletes receiving<br>athletics aid                       |
| American Indian/Alaskan<br>Native<br>Aslan<br>Black/African American<br>Hispanic/Latino                                                                                                    | Eaccalaureate degree-seekin<br>students<br>0<br>31<br>294<br>20                   | ng Pootball     | Basketball             | Eaceball | CC/Track                 | Other          | Total student-athletes receiving<br>athletics aid                       |
| American Indian/Alaskan<br>Native<br>Asian<br>Black/African American<br>Hispanic/Letino<br>Native Hawallan/Pacific<br>Isiander                                                                         | Baccataureale degree-seekin<br>students<br>0<br>31<br>284<br>20                   | rg Cotball      | Basketball             |          | CC/Track                 | Other          | Total student-athletes receiving<br>athletics aid                       |
| American Indian/Alaskan<br>Native<br>Asian<br>Black/African American<br>Hispanic/Latino<br>Native Hawallan/Pacific<br>Islander<br>Non-Resident Allen                                                   | Baccataureale degree-seekin<br>students<br>0<br>31<br>254<br>26<br>26<br>57       | rg Cotball      | Basketball 9 9         | Eaceball | CC/Track                 | Other          | Total student-athletes receiving<br>athletics aid<br>14<br>14           |
| American Indian/Alaskan<br>Native<br>Asian<br>Black/African American<br>Hispanic/Latino<br>Native Hawalian/Pacific<br>Isiander<br>Non-Resident Allen<br>Two or More Races                              | Eaccataureate degree-seekin<br>students<br>0<br>31<br>294<br>20<br>67<br>31       |                 | Basketball             | Baceball | CC/Track                 | Other          | Total student-athletes receiving<br>athletics aid<br>14<br>14<br>2      |
| American Indian/Alaskan<br>Native<br>Asian<br>Black/African American<br>Hispanic/Latino<br>Native Hawailan/Pacific<br>Islander<br>Native Alexalian/Pacific<br>Islander<br>Two or More Races<br>Unknown | Executaureate degree-seekin<br>students<br>9<br>31<br>294<br>20<br>67<br>31<br>31 |                 | Basketball 9 9 1 1 1 1 |          | CC/Track                 | Other          | Total student-athletes receiving<br>athletics aid<br>14<br>1<br>14<br>2 |

The number of "Baccalaureate Degree-Seeking Students" comes from the Fall semester IPEDS Total Degree/Certificate-Seeking worksheet. This is the number of full-time undergraduate students currently at AUM. The IPEDS report is completed by OIE and submitted to the U.S. Department of Education in mid-April.

|              |                                 |                                                 |                 |                      | _                                        |                                      |                                    |                                                 |       |             | -    |
|--------------|---------------------------------|-------------------------------------------------|-----------------|----------------------|------------------------------------------|--------------------------------------|------------------------------------|-------------------------------------------------|-------|-------------|------|
| ile Edit     | View Window Help                |                                                 |                 |                      |                                          |                                      |                                    |                                                 |       |             |      |
| 📄 Ope        | m 🛛 📸 Create 🕶 📄 🕋 🖨 🔐 🖾 🖗 🔗 🗄  | 9 🖪 🖗 🖏                                         | 3               |                      |                                          |                                      |                                    |                                                 |       | Customi     | ze 🕶 |
| •            | 4 / 45   💽 🕙   😑 🛨 100% 🕶   🗮 🔛 |                                                 |                 |                      |                                          |                                      |                                    |                                                 | Tools | Fill & Sign | Com  |
| Di I         |                                 | Part A - Fall E                                 | nrollment       | for Fu               | Il-Time (                                | Undergraduate Stude                  | ents                               |                                                 |       |             |      |
|              |                                 | En                                              | oliment as of   | the instit           | tution's off                             | ficial fall reporting date or a      | s of October 15, :                 | 2016                                            |       |             |      |
| <b>.</b> " ' |                                 |                                                 |                 |                      | Full-time U                              | Indergraduate Students               |                                    |                                                 |       |             |      |
|              |                                 | Reporting Remin                                 | ders:           |                      |                                          |                                      |                                    |                                                 |       |             |      |
|              |                                 | Report Hispanic/I                               | atino individu  | als of any           | race as His                              | panic/Latino                         |                                    |                                                 |       |             |      |
| <i>9</i> 2   |                                 | •Report race for h                              | ther Preparatio | n certifica          | ate program                              | is may require a bachelor's d        | aree for admissio                  | n, they are                                     |       |             |      |
|              |                                 | anneiden dan bie                                |                 |                      |                                          | na, and students in these pro        | rams are undergr                   | aduate students.                                |       |             |      |
|              |                                 | Men                                             |                 |                      |                                          |                                      |                                    |                                                 |       |             |      |
|              |                                 | Enrolled for credit                             | First-time Tra  | Degre<br>Insfer-in C | e/certificate<br>ontinuing/<br>teturning | Total degree/certificate-<br>seeking | Non-degree/<br>n-certificate-seeki | Total,<br>ing <u>Full-time</u><br>undergraduate |       |             |      |
|              |                                 | Nonresident alien                               | 9               | 38                   | 40                                       | 87                                   |                                    | 1 88                                            |       |             |      |
|              |                                 | Hispanic/Latino                                 | 7               |                      | 13                                       | 20                                   |                                    | 20                                              |       |             |      |
|              |                                 | or Alaska Native                                | 4               |                      | 5                                        | 9                                    |                                    | 3                                               |       |             |      |
|              |                                 | Asian                                           | 9               |                      | 22                                       | 31                                   |                                    | 31                                              |       |             |      |
|              |                                 | Black or African<br>American                    | 55              | 23                   | 216                                      | 254                                  |                                    | 294                                             |       |             |      |
|              |                                 | Native Hawaiian<br>or Other Pacific<br>Islander |                 |                      |                                          | 0                                    |                                    | 0                                               |       |             |      |
|              |                                 | White                                           | 123             | 69                   | 413                                      | 605                                  | 1                                  | 605                                             |       |             |      |
|              |                                 | Two or more<br>races                            | 5               | 2                    | 24                                       | 31                                   |                                    | 31                                              |       |             |      |
|              |                                 | Race and                                        |                 |                      | 8                                        | 8                                    |                                    | 8                                               |       |             |      |
|              |                                 | Total men                                       | 212             | 132                  | 741                                      | 1,085                                |                                    | 1 1,086                                         |       |             |      |
|              |                                 | Total men prior                                 | 258             | 97                   | 725                                      | 1,080                                | 1                                  | 1 1,081                                         |       |             |      |
|              |                                 | year                                            |                 |                      |                                          |                                      |                                    |                                                 |       |             |      |
|              |                                 | Women                                           |                 |                      |                                          |                                      |                                    |                                                 | 1     |             |      |
|              |                                 | Enrolled for <u>credit</u>                      | First-time Tran | nsfer-in C           | e/certificate<br>ontinuing/<br>teturning | Total degree/certificate-<br>seeking | n-certificate-seeki                | ing <u>Full-time</u><br>undergraduate           |       |             |      |
|              |                                 | Nonresident alien                               | 3               | 34                   | 39                                       | 76                                   |                                    | 2 78                                            |       |             |      |
|              |                                 | Hispanic/Latino                                 | 9               | 3                    | 15                                       | 27                                   |                                    | 27                                              |       |             |      |
|              |                                 | American Indian<br>or Alaska Native             | 3               | 1                    | 6                                        | 10                                   |                                    | 10                                              |       |             |      |
|              |                                 | Asian                                           | 6               | 2                    | 35                                       | 43                                   |                                    | 43                                              |       |             |      |
|              |                                 | Black or African<br>American                    | 146             | 83                   | 630                                      | 859                                  |                                    | 2 861                                           |       |             |      |
|              |                                 | Native Hawaiian                                 |                 |                      | 3                                        | 3                                    |                                    | 3                                               |       |             |      |
|              |                                 | Islander                                        |                 |                      |                                          |                                      |                                    |                                                 |       |             |      |
|              |                                 | White                                           | 163             | 92                   | 658                                      | 913                                  |                                    | 913                                             |       |             |      |
|              |                                 | races                                           | 16              | 1                    | 43                                       | 66                                   |                                    | 66                                              |       |             |      |
|              |                                 | Race and<br>ethnicity unknown                   |                 |                      | 8                                        | 8                                    |                                    | 8                                               |       |             |      |
|              |                                 | Total women                                     | 346             | 222                  | 1,437                                    | 2,005                                |                                    | 4 2,009                                         |       |             |      |
|              |                                 |                                                 |                 |                      |                                          |                                      |                                    |                                                 |       |             |      |
|              |                                 |                                                 |                 |                      |                                          |                                      |                                    |                                                 |       |             |      |

In order to complete this report, the Department of Athletics will provide OIE a list of student-athletes for the year by sport. The list will include: Name, S#, Aid Recipients/Non-Aid Recipients, and Sport.

OIE will then create a field in the list of student-athletes that crosswalks the athletic department sport to NCAA sport (i.e. "MBA" equates to baseball in the NCAA table). It will be important to abide by the following guidelines:

- <u>Basketball</u>- Demographic information will be entered for both men and women
- <u>Baseball</u>- Demographic information will be entered for <u>men only</u>
- <u>Cross Country/Track</u>- Demographic information will be entered for both men and women
- <u>All other sports</u>- Enter demographic information will be entered for both men and women

OIE will check in census enrollment tables for full-time status of student-athletes. OIE will report student-athletes by gender, ethnicity, and sport in the NCAA portal. This will be done utilizing Access Query NCAA\_001\_ENROLLMENT\_DATA.

| File Home Create External Data Database Tools De | esign 🛛                 |                  |                                                                   |                  |                                         |                         |                         |                  |                            |  |  |
|--------------------------------------------------|-------------------------|------------------|-------------------------------------------------------------------|------------------|-----------------------------------------|-------------------------|-------------------------|------------------|----------------------------|--|--|
| I I I I I I I I I I I I I I I I I                | rrough<br>efinition Tal | Beilder<br>Gue   | s Vito Insert Column<br>s Delete Column<br>Im Return:<br>ry Setup | ns Totals Para   | Property Si<br>Property Si<br>Table Nam | neet<br>es              |                         |                  |                            |  |  |
| Il Access Objects                                | tbl_2016                | Athletes S NCAA  | 002_ENROLLMENT_D                                                  | ATA              |                                         |                         |                         |                  |                            |  |  |
| II Access Objects                                |                         |                  |                                                                   |                  |                                         |                         |                         |                  |                            |  |  |
| ables                                            |                         |                  |                                                                   |                  |                                         |                         |                         |                  |                            |  |  |
| dbo_STVADMT                                      |                         |                  |                                                                   |                  |                                         |                         |                         |                  |                            |  |  |
| dbo_STVBLDG                                      |                         |                  |                                                                   |                  |                                         |                         |                         |                  |                            |  |  |
| dbo_STVCEPC                                      |                         |                  | tbl_2016Athletes                                                  | 1                | dho OIE ENRI                            | LLMENT                  |                         |                  |                            |  |  |
| dbo_STVCIPC - local                              |                         |                  | •                                                                 |                  | MAJOR_2                                 | -                       |                         |                  |                            |  |  |
| dbo_STVCNTY                                      |                         | 1                | ID Student #                                                      | /                | ATTEMPTED                               | HOUF                    |                         |                  |                            |  |  |
| dbo_STVCOLL                                      |                         |                  | Sport                                                             |                  | FTPT<br>HOURS EA                        | RNED                    | dbo_S1                  | IVETHIN          |                            |  |  |
| dbo_STVCOLL1                                     |                         |                  | Field1                                                            |                  | HOURS_EA                                | RNED                    |                         | -                |                            |  |  |
| dbo_STVDEGC                                      |                         |                  |                                                                   |                  | ATTRIBUTE,                              | LCF                     | STVETH                  | L DESC           |                            |  |  |
| dbo_SIVDEGC1                                     |                         |                  |                                                                   |                  |                                         |                         | STVETH                  | CACTIVITY.       |                            |  |  |
| dbo_SIVDEPI                                      |                         |                  |                                                                   |                  |                                         |                         | STVETH                  | ETCT_CO          |                            |  |  |
|                                                  |                         |                  |                                                                   |                  |                                         |                         | CT/ETH                  | EDI FOI          |                            |  |  |
| dho STVMAIR                                      |                         |                  |                                                                   |                  |                                         |                         |                         |                  |                            |  |  |
| dbo STVMAJR1                                     |                         |                  |                                                                   |                  |                                         |                         |                         |                  |                            |  |  |
| dbo_STVNATN                                      |                         |                  |                                                                   |                  |                                         |                         |                         |                  |                            |  |  |
| dbo_STVSBGI                                      |                         |                  |                                                                   |                  |                                         |                         |                         |                  |                            |  |  |
| dbo_STVSCHD                                      |                         |                  |                                                                   |                  |                                         |                         |                         |                  |                            |  |  |
| dbo_STVSTAT                                      |                         |                  |                                                                   |                  |                                         |                         |                         |                  |                            |  |  |
| dbo_STVSUBJ                                      |                         |                  |                                                                   |                  |                                         |                         |                         |                  |                            |  |  |
| dbo_STVTERM                                      |                         |                  |                                                                   |                  |                                         |                         |                         |                  |                            |  |  |
| dbo_STVTESC                                      |                         |                  |                                                                   |                  |                                         |                         |                         |                  |                            |  |  |
| dbo_STVVETC                                      |                         |                  |                                                                   |                  |                                         |                         |                         |                  |                            |  |  |
| STVIMAJR_temp                                    |                         |                  |                                                                   |                  |                                         |                         |                         |                  |                            |  |  |
| tbl_STVRESD                                      |                         |                  |                                                                   |                  |                                         |                         |                         |                  |                            |  |  |
|                                                  | 4                       |                  |                                                                   |                  |                                         |                         |                         |                  |                            |  |  |
|                                                  | Eald                    | TERM CODE        | ATTRICT ITE ATA                                                   | Chill IMPED      | CENDER                                  |                         | VICA THE                | ETOT             | Einlidt                    |  |  |
|                                                  | Table:                  | dbo_OIE_ENROLLME | dbo_OIE_ENROLLMEN                                                 | dbo_OIE_ENROLLME | dbo_OIE_ENROLLMEN                       | dbo_STVETHN             | dbo_OIE_ENROLLME        | dbo_OIE_ENROLLME | tbl_2016Athletes           |  |  |
|                                                  | Crosstab:               | Group By         | where                                                             | Value            | where                                   | Group By<br>Row Heading | Group By<br>Row Heading | where            | Group By<br>Column Heading |  |  |
|                                                  | Sort:<br>Criteria:      | 201701           |                                                                   |                  | · F ·                                   |                         |                         |                  |                            |  |  |
|                                                  | OF:                     |                  |                                                                   |                  |                                         |                         |                         |                  |                            |  |  |
|                                                  |                         |                  |                                                                   |                  |                                         |                         |                         |                  |                            |  |  |
|                                                  |                         |                  |                                                                   |                  |                                         |                         |                         |                  |                            |  |  |
|                                                  |                         |                  |                                                                   |                  |                                         |                         |                         |                  |                            |  |  |
|                                                  |                         |                  |                                                                   |                  |                                         |                         |                         |                  |                            |  |  |

From the list of student-athletes, OIE will confirm which ones received financial aid using query NCAA\_002\_ENROLLMENT\_DATA.

| I I I I I I I I I I I I I I I I I I I | Beart Room      Consert Course     See      Porter Room      Course State     Course State     Course     Course State | Total Parameters                                                                | d de, PREAS                                  | dio, BFRE<br>PERANG FUND C<br>PERANG FUND C<br>PERANG FUNC C<br>PERANG FUNC C<br>PERANG FUNC C<br>PERANG FUNC C<br>PERANG FUNC C<br>PERANG FUNC C<br>PERANG FUNC C | 55<br>006<br>ne<br>206<br>0.0AT<br>0.0AT<br>0.0AT<br>0.0D<br>0.00<br>0.00<br>0.00<br>0.00<br>0.00<br>0.00<br>0.0 |     |
|---------------------------------------|----------------------------------------------------------------------------------------------------|---------------------------------------------------------------------------------|----------------------------------------------|----------------------------------------------------------------------------------------------------|----------------------------------------------------------------------------------------------------|-----|
| Field<br>Table<br>Total               | # PEDM TERM_CODE<br># dbo_OIE_ENROLLMEN<br># Group By Group By<br>tr                                                                                                    | RPRAWRD_ALDY_COD_RPRAWRD_ACCEPT_AM<br>dbo_RPRAWRD_dbo_RPRAWRD_<br>Group ByWhere | RFRBASE_FSRC_CODE<br>dbo_RFRBASE<br>Group By |                                                                                                    |                                                                                                    |     |
| Show<br>Criteria<br>or                | v: V<br>E: "201701"<br>r:                                                                                                    | 1617 <sup>-</sup> >0                                                            | TATHL                                        | 8                                                                                                    |                                                                                                    | 6 6 |
|                                       |                                                                                                    |                                                                                 |                                              |                                                                                                    |                                                                                                    |     |

#### STUDENT BODY GRADUATION RATE DATA

#### Hover over the Graduation Rate tab, and choose Student Body Graduation Rate.

| re https://web3.ncaa.org/AcadPortalProduction/ac                                                             | cceptDiv2Terms                                                           | _                                                        | _                                                                    |                                                                                              |                                                                                                    |
|----------------------------------------------------------------------------------------------------|--------------------------------------------------------------------------|----------------------------------------------------------|----------------------------------------------------------------------|----------------------------------------------------------------------------------------------|----------------------------------------------------------------------------------------------------|
| NCAA Academic Po                                                                                             | ortal                                                                    |                                                          |                                                                      | AUBURN UNIVERSITY AT MONTGOMERY                                                              | JOHN GLASSCOCK<br>Log Out                                                                                            |
| DI ACADEMIC DATA GRAD Division II Terres                                                                     | UATION RATES ADMIN /                                                     |                                                          | RESOURCES                                                            |                                                                                              |                                                                                                    |
| This program has been desig stores<br>classes for 2015-16, you'll be<br>appropriate edits and click "S ourco | nt Body Grad Rates                                                       | uirement to subm<br>Setup screen. E<br>oport screen to b | nit student-athlete aca<br>Before you can start w<br>egin your work. | demic performance information to the NCAA.<br>rking on the submission of your data, you'll n | Once you've provided us with the date of your first day of<br>eed to check the information on that screen, make the  |
| Once you've made it past the Import<br>job. Validar<br>We're here to help! Please contact M                  | trom Text File n, we ask you<br>te/Submit<br>aria or Grego with any ques | tions You can find                                       | er's Guide link to down                                              | load the guide. This will provide you with all th                                            | ee explanation and instructions you'll need to complete the<br>at asummers@ncaa.org or 317/917-6521. We look forward |
| to hearing from you.<br>First Day of classes (Fall 2016)                                                     | 08/15/2016                                                               | Ac                                                       | ccept Terms                                                          | Log Out                                                                                      |                                                                                                    |
|                                                                                                    |                                                                          |                                                          |                                                                      |                                                                                              |                                                                                                    |
|                                                                                                    |                                                                          |                                                          |                                                                      |                                                                                              |                                                                                                    |
| information neede<br>e survey which OI                                                                       | ed to comple<br>E will subm                                              | ete this a<br>it to the                                  | section w<br>Departm                                                 | ill come from the l<br>ent of Athletics for                                                  | PEDS Graduation                                                                                                    |
| AA office. Per NC<br>n or an individual<br>mitted a copy of the                                              | CAA regulat<br>competitor<br>e Integrated                                | tions, "A<br>in an No<br>l Postse                        | An institu<br>CAA chai<br>condarv-                                   | tion shall not be el<br>npionship unless it<br>education Data Sys                            | igible to enter a<br>has completed and<br>stem Graduation-                                                           |

Rate Survey (IPEDS GRS-1) to the NCAA national office on or before the applicable deadline established by federal regulations." Bylaw 13.3 The particular information will be taken from the IPEDS report that deals with the establishment of cohorts.

Institution: Auburn University at Montgomery (100830)

User ID: P1008304

#### Section I - Establishing cohorts

Incoming students seeking a <u>bachelor's degree</u> should be reported in Column 02. Column 03 will then be generated for you. Column 03 is meant to include any <u>full-time</u>, <u>first-time</u> entering students who were seeking a degree or certificate other than a bachelor's degree, such as an associate's degree or undergraduate certificate.
 If you have no changes to the preloaded data on this screen, click the "Save and Next" button to generate additional

 If you have no changes to the preloaded data on this screen, click the "Save and Next" button to generate additional screens for reporting completers and transfers/exclusions.

#### Establishing cohorts

·Report Hispanic/Latino individuals of any race as Hispanic/Latino

•Report race for non-Hispanic/Latino individuals only

Men

| Screen 2 of 2                                         |             | Co                                                      | bhort year 2010                                                                                                    |
|-------------------------------------------------------|-------------|---------------------------------------------------------|----------------------------------------------------------------------------------------------------|
|                                                       | Conort      | Bachelor's or equivalent<br>degree-seeking<br>subcohort | Other degree/certificate-seeking<br>subcohort<br>(Cohort minus Bachelor's or equivalent degree-<br>seeking subcohort) |
|                                                       | (Column 01) | (Column 02)                                             | (Column 03)                                                                                                    |
| Nonresident alien                                     | 17          | 17                                                      | 0                                                                                                    |
| Hispanic/Latino                                       | 6           | 6                                                       | 0                                                                                                    |
| American Indian or Alaska<br>Native                   | 1           | 1                                                       | 0                                                                                                    |
| Asian                                                 | 1           | 1                                                       | 0                                                                                                    |
| Black or African American<br>Native Hawaiian or Other | 85          | 85                                                      | 0                                                                                                    |
| Pacific Islander                                      |             |                                                         |                                                                                                    |
| White                                                 | 128         | 128                                                     | 0                                                                                                    |
| Two or more races                                     | 8           | 8                                                       | 0                                                                                                    |
| Race and ethnicity unknown                            | 2           | 2                                                       | 0                                                                                                    |
| Total men                                             | 248         | 248                                                     | 0                                                                                                    |

#### women

| Screen 2 of 2                                |             | Co                                                      | phort year 2010                                                                                                    |
|----------------------------------------------|-------------|---------------------------------------------------------|----------------------------------------------------------------------------------------------------|
|                                              | Cohort      | Bachelor's or equivalent<br>degree-seeking<br>subcohort | Other degree/certificate-seeking<br>subcohort<br>(Cohort minus Bachelor's or equivalent degree-<br>seeking subcohort) |
|                                              | (Column 01) | (Column 02)                                             | (Column 03)                                                                                                    |
| Nonresident alien                            | 2           | 2                                                       | 0                                                                                                    |
| Hispanic/Latino                              | 3           | 3                                                       | 0                                                                                                    |
| American Indian or Alaska<br>Native          | 2           | 2                                                       | 0                                                                                                    |
| Asian                                        | 5           | 5                                                       | 0                                                                                                    |
| Black or African American                    | 236         | 236                                                     | 0                                                                                                    |
| Native Hawaiian or Other<br>Pacific Islander |             |                                                         | 0                                                                                                    |
| White                                        | 182         | 182                                                     | 0                                                                                                    |
| Two or more races                            | 4           | 4                                                       | 0                                                                                                    |
| Race and ethnicity unknown                   | 0           | 0                                                       | 0                                                                                                    |
| Total women                                  | 434         | 434                                                     | 0                                                                                                    |
| Total men + women                            | 682         | 682                                                     |                                                                                                    |

OIE will enter the numbers in the categories as described below within each ethnic category for men and women in the given cohort. An example of this type of reporting is that for the 2016 NCAA report, data from the 2010/2011 cohort was submitted.

- <u>Entered</u>- Report only the number of full-time, first-time students seeking a bachelor's or equivalent degree who entered the institution the 2010 fall term.
- <u>Graduated</u>- Of those students reported above, report the number of students who have completed their bachelor's or equivalent degree by August 31, 2016 (the federal 150 percent timeframe).
- <u>Exclusions</u>- Report the number of students who left your institution because of one of the following reasons:

(1) The student is deceased or is permanently disabled and unable to return to school;

(2) The student left your institution to serve in the armed forces;

(3) The student left your institution to serve with a foreign aid service of the federal government such as the Peace Corps; or

(4) The student left your institution to serve on an official religious mission.

This will all be entered into the "Graduation Rates" portion of the Academic Portal.

| Home / Graduation Rates / S      | itudent Body Grad Rates    |         |       |           | Cohort     | Year: 2010-1 |
|----------------------------------|----------------------------|---------|-------|-----------|------------|--------------|
| Your data for this cohort year h | as already been submitted. |         |       |           |            |              |
| Student Body Graduation Ra       | ate for Cohort: 2010-11    |         |       |           |            |              |
| ,                                |                            |         |       |           |            |              |
|                                  |                            | Entered | Men   | Graduated | Exclusions |              |
| American Indian/Alaskan Nativ    | e                          | 1       |       |           |            |              |
| Asian                            |                            | 1       |       |           |            |              |
| Black/African American           |                            | 85      |       | 8         |            |              |
| Hispanic/Latino                  |                            | 6       |       | 1         |            |              |
| Native Hawaiian/Pacific Island   | er                         |         |       |           |            |              |
| Non-Resident Alien               |                            | 17      |       | 6         |            |              |
| Two or More Races                |                            | 8       |       | 4         |            |              |
| Unknown                          |                            | 2       |       |           |            |              |
| White/Non-Hispanic               |                            | 128     |       | 30        | 1          |              |
| Total                            |                            | 248     |       | 49        | 1          |              |
|                                  |                            |         | Wemer |           |            |              |
|                                  |                            | Entered |       | Graduated | Exclusions |              |
|                                  | 0                          |         |       |           |            |              |

#### STUDENT-ATHLETE OUTCOMES

Click on "Student-Athlete Outcomes" on the "Graduation Rates" tab.

| NC           | Academi                                                                                    | c Portal                   |                                |                                                                             | AUDURN UNIVERSITT AT MUNIGUMERT                                                              | Log Out                                                                                                    |
|--------------|--------------------------------------------------------------------------------------------|----------------------------|--------------------------------|-----------------------------------------------------------------------------|----------------------------------------------------------------------------------------------|----------------------------------------------------------------------------------------------------|
| •            | DII ACADEMIC LATA                                                                          | GRADUATION RATES           | ADMIN / REPORTS                | RESOURCES                                                                   |                                                                                              |                                                                                                    |
| (            | Division II Terms                                                                          | Enroliment Data            |                                |                                                                             |                                                                                              |                                                                                                    |
| T<br>cl<br>a | his program has been desi<br>lasses for 2015-16, you'll b<br>ppropriate edits and click "S | Student-Athlete Outcome    | Setup screen<br>port screen to | bmit student-athlete acad<br>b. Before you can start wo<br>begin your work. | demic performance information to the NCAA.<br>rking on the submission of your data, you'll n | Once you've provided us with the date of your first da<br>seed to check the information on that screen, make the |
| O<br>jo      | Once you've made it past the<br>ob.                                                        | Import from Text File      | ve ask you to look for the U   | Jser's Guide link to downl                                                  | load the guide. This will provide you with all t                                             | he explanation and instructions you'll need to complet                                                           |
| W<br>to      | Ve're here to help! Please co<br>o hearing from you.                                       | ontact Maria or Gregg with | n any questions. You can fi    | ind Maria at mdejulio@nc                                                    | aa.org or 913/397-7668. You can find Gregg                                                   | at gsummers@ncaa.org or 317/917-6521. We look fo                                                                 |
|              | First Day of classes (Fall a                                                               | 08/15/2016                 |                                | Accept Terms                                                                | Log Out                                                                                      |                                                                                                    |

Athletics will provide a list of student-athletes by sport in a given year. OIE will determine the cohort and demographic information for this particular group of student-athletes using Access Query NCAA\_003\_STUDENT\_ATHLETE\_OUTCOMES and will report on outcomes. OIE will indicate whether the student graduated or not utilizing NCAA\_004\_STUDENT\_ATHLETE\_OUTCOMES.

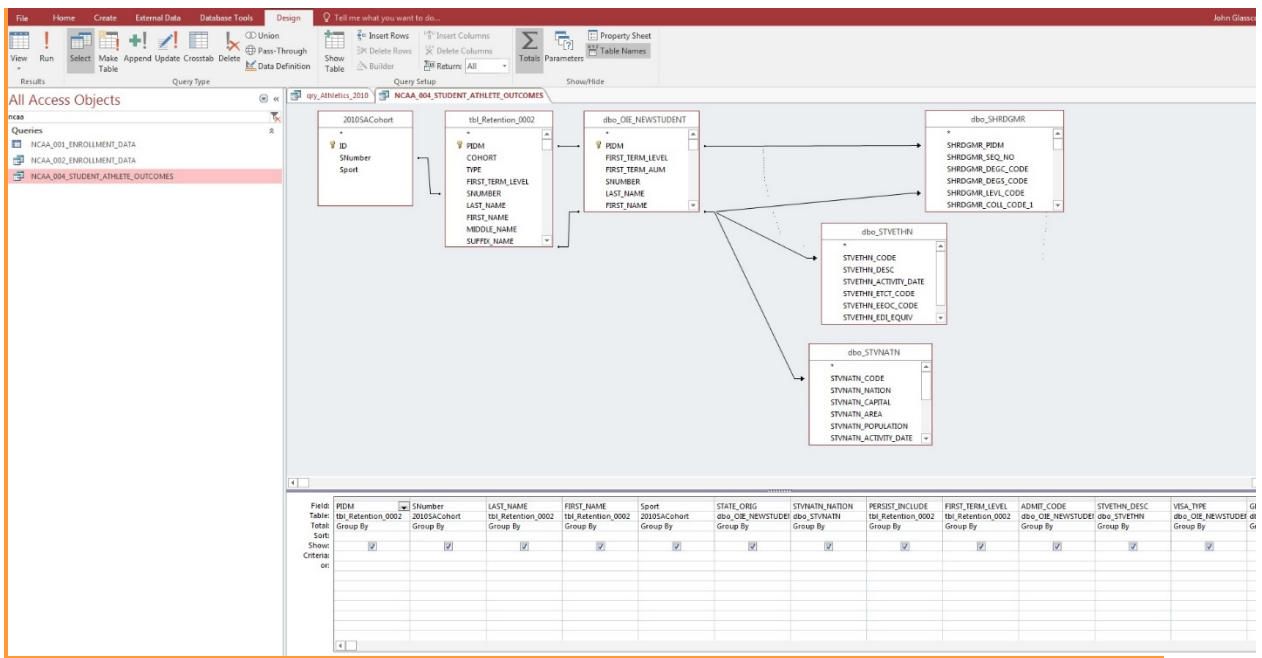

The Department of Athletics and the Faculty Representative will determine eligibility and report the final result (did not graduate/did not leave eligible, left academically eligible with athletic eligibility remaining, graduated).

Auburn University at Montgomery, Campus Services units and team members interact with Athletic and student athletes in the following manner:

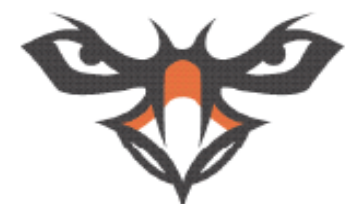